### Instructivo Sellos WEB V2

### Ingreso al sistema

El ingreso al sistema de Sellos WEB se realiza mediante el acceso con CUIT/CUIL y clave fiscal desde el sitio de AFIP (<u>https://auth.afip.gob.ar/contribuyente\_/login.xhtml</u>)

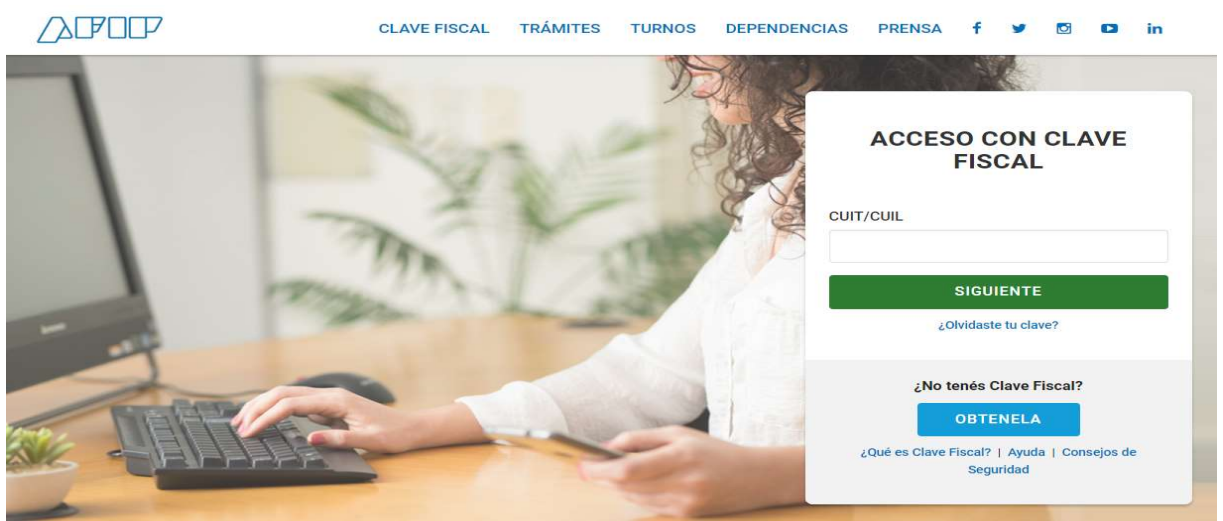

Sitio web AFIP – Ingreso con Clave Fiscal

Una vez identificado en el sitio de AFIP aparecerá un menú con todos los **Servicios habilitados** para el contribuyente, en dicho menú se debe elegir **Servicios Administradora Tributaria Entre Ríos**.

| F<br>F | IRP<br>Presentación de DDJJ y<br>Pagos<br>Presentaciones de declaraciones<br>uradas y pagos por medio de<br>ransferencia electrónica de datos                              | AFP<br>Simplificación Registral -<br>Registros Especiales de<br>Seguridad Social<br>Registros Especiales de la<br>Seguridad Social                                                                               | AFIP<br>Sistema registral<br>Altas bajas y modif. en materia<br>Aduanera/impositiva/Previsional<br>Reg Especial Aduanero |
|--------|----------------------------------------------------------------------------------------------------|----------------------------------------------------------------------------------------------------|----------------------------------------------------------------------------------------------------|
| E S    | NTER<br><b>Fributaria de Entre Ríos</b><br>Servicios al contribuyente<br>servicios al contribuyente<br>proporcionados por la<br>dyministradora Tributaria de<br>intre Ríos | NDEC<br>Acceso al Censo Nacional<br>Económico (CNE)<br>2020/2021<br>El Instituto Nacional de<br>Estadística y Censos (INDEC)<br>realiza el e-CNE en el marco de la<br>primera etapa digital del CNE<br>2020/2021 | MINMODERNIZACION<br>PAEC -<br>PAEC - Plataforma de<br>Autenticación Electrónica Centra<br>del Gobierno de la Nación      |

Sitio web AFIP - Servicios habilitados

Seleccionada la opción anterior se accederá a la pantalla principal de **Servicios con Clave Fiscal de ATER**. En la misma se identifica el contribuyente que ingresó al sitio con su clave fiscal y se muestran todos los contribuyentes representados por él.

Dependiendo el tipo de su usuario con el que se ingresó se mostrarán los servicios a los que se puede acceder.

| ADMINISTRADORA<br>TRIBUTARIA<br>DE ENTRE RIOS | Administradora Tributaria De Entre Ríos |
|-----------------------------------------------|-----------------------------------------|
| Salir                                         |                                         |
| Roles para est                                | e usuario:<br>CONTRIBUYENTE             |
|                                               | COLEGIO DE CORREDORES PUBLICOS E.R.     |
|                                               | COLEGIO DE MARTILLEROS DE ENTRE RIOS    |
|                                               |                                         |

Servicios ATER - Contribuyente identificado y servicios habilitados como intermediario (solo ejemplo)

Al elegir su usuario se accederá a los servicios que el mismo tiene disponible, para el caso de actos relacionados con el Impuesto de Sellos, se debe seleccionar el menú **Servicios > Sellos WEB**.

| Impuesto De Sellos                                                                                                    |
|----------------------------------------------------------------------------------------------------|
| Cinfo<br>Es el impuesto al acto, contrato u operación de carácter oneroso, instrumentado, otorgados en esta Província o que efectuados en otra jurisdicción deban producir efectos en esta, también están alcanzadas las<br>operaciones monetarias que representen entregas o recepciones de dinero a interés por entidades financieras regidas por la Ley 21526, las operaciones realizadas a través de tarjetas de crédito o de compra y<br>las operaciones realizadas por correspondencia desde el momento que se formule la aceptación de la oferta. Se entiende por instrumento toda escritura, papel o documento del que surja el perfeccionamiento<br>de los actos, contratos u operaciones. |
| Los códigos de los actos, contratos y operaciones que se habilitan para efectuar la liquidación son los que figuran en el Código Fiscal - Ley Impositiva.                                                                                                    |
| Puedes encontrar mas Ayuda consultando el siguiente link:                                                                                                    |
| Sellos Web 🖗                                                                                                    |
| Iniciar Tramite                                                                                                    |
|                                                                                                    |

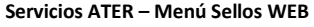

Aclaración: para realizar la carga de datos necesitará contar con datos del Contrato (Tipo, CUIT de los intervinientes, fecha, término, montos, entre otros) y los intervinientes deberán estar registrados en la base de datos de ATER y tener declarado su Domicilio Fiscal, caso contrario, podrá cargar los datos de la persona para poder seguir con el trámite (recuerde tener las ventanas emergentes desbloqueadas).

### 1) Generar Volante de pago de Impuesto de Sellos

Para generar el volante de pago del impuesto se deberán cargar los datos en el formulario que se muestra a continuación, dependiendo del tipo de acto que se esté informando, el formulario mostrará los campos a ingresar.

A continuación se mostrará a modo de ejemplo la carga de datos para el caso de un contrato de alquiler con garante.

*En el siguiente link podrá encontrar algunos modelos de contratos más utilizados para guiarse para completar dicho formulario:* <u>Modelos de contratos - Sellos</u>

# <u>Ejemplo</u>: Contrato de alquiler con garantes (Actos y Contratos en General (Con Garantía, Fianza o Aval) Alícuota 1,4%

→ Seleccionador del Acto: CÓDIGO 0035 Actos y Contratos en General (Con Garantía, Fianza o Aval) Se debe buscar el CÓDIGO o el CONCEPTO, seleccionar el sello correspondiente entre las opciones que se despliegan hacia abajo y luego presionar el botón que dice "Cargar Sello".

→ **Tipo de Sello:** Actos y Contratos en General.

→ Tipo de Sub Sello: Actos y Contratos en General (Con Garantía, Fianza o Aval).

→ Responsable del impuesto: si la responsabilidad recae sobre el Locatario o el Locador (es decir a nombre de quién va a generarse el volante de pago de sellos).

→ CUIT: ingresar los CUIT correspondientes a cada una de las partes, las cuales deberán estar registradas en la base de datos de ATER y tener declarado su DOMICILIO FISCAL. Caso contrario, podrá cargar los datos de la persona para poder seguir con el trámite (recuerde tener las ventanas emergentes desbloqueadas).

→ Locatario o Locador Exento: en caso de que alguna de las partes sea exento del impuesto de sellos, debe tildarse esta opción (ENTE PÚBLICO u otra entidad con RESOLUCIÓN DE EXENCIÓN del impuesto de sellos).

→ Fecha del acto: fecha de FIRMA del contrato.

**Departamento - Partida del Inmueble:** ingresar departamento y partida, SIN el último dígito verificador, del inmueble a alquilar.

➤ Números de copias: indicar cuantas copias del contrato se sellarán. Si usted posee 1 SOLO CONTRATO ORIGINAL, en copia debe colocar 0 (cero). Si usted posee 2 contratos originales, debe indicar 1 SOLA COPIA.

→ Términos y montos (en meses): Completar el primer renglón: Monto Mensual y los períodos correspondientes, y luego presionar el botón de "agregar fechas", para agregar los demás períodos, si correspondiere.

→ Monto Total: con los datos ingresados anteriormente, el sistema calculará el monto total del contrato y el término en meses de duración del contrato.

Una vez cargado los datos del formulario, al presionar el botón "Verificar" el sistema procederá a la determinación del impuesto para la generación del volante correspondiente.

Por último, al presionar "Desea Continuar?" aparecerá una ventana que muestra el volante generado por el importe original de sellos. El volante de pago por la COPIA (en caso de corresponder) podrá reimprimirlo desde el menú "Volantes Vigentes".

| Puede consu<br>y concept | ultar los códigos<br>sos de sellado | Buscador de Sellos por<br>CÓDIGO o CONCEPTO |                      |
|--------------------------|-------------------------------------|---------------------------------------------|----------------------|
| Seleccionador de Acto    | Buscar Selio                        | Cargar Sello                                | Ingreso de Datos 🛛 🗭 |
| Tipo de Sello            |                                     |                                             | ~                    |
| Tipo de Sub Sello        |                                     | -                                           | ~                    |
| Responsable _ Ent        | e Público u entidad con             |                                             | ~                    |
| Cuit del Locatorio RES   | OLUCIÓN DE EXENCIÓN                 |                                             |                      |
|                          |                                     |                                             |                      |
| Cuit del Locador         | Cuit                                |                                             |                      |
| ? Exento                 | NO SI                               |                                             |                      |
| Fecha del Acto           | dd/mm/aaaa                          | _ =                                         |                      |
| Departamento-Partida     | Departamento-Partida                | En caso de necesitar sellar                 |                      |
| ? Número de copias       | 0                                   | otro/s original/es                          |                      |
| Agregar Fechas           |                                     |                                             |                      |
| Monto Mensual            | Fecha Desde                         | Fecha Hasta                                 |                      |
| Monto Mer                | DD/MM/YYYY                          | DD/MM/YYYY                                  |                      |
| Monto Total              | Terminos (Meses)                    |                                             |                      |
| Monto To                 | Terminos                            |                                             |                      |
| Aclaración               |                                     |                                             |                      |
|                          |                                     |                                             | 1                    |
| 20 carácteres restantes  |                                     |                                             |                      |
|                          |                                     |                                             | Verificar            |
|                          |                                     |                                             |                      |

✓ Los datos ingresados serán validados con la información existente en la base de datos de ATER.

# ✓ El formulario mostrara los datos a llenar dependiendo del tipo de sello.

Una vez cargado los datos en el formulario, al presionar el botón **Verificar** el sistema procederá a la determinación del impuesto para la generación del volante correspondiente.

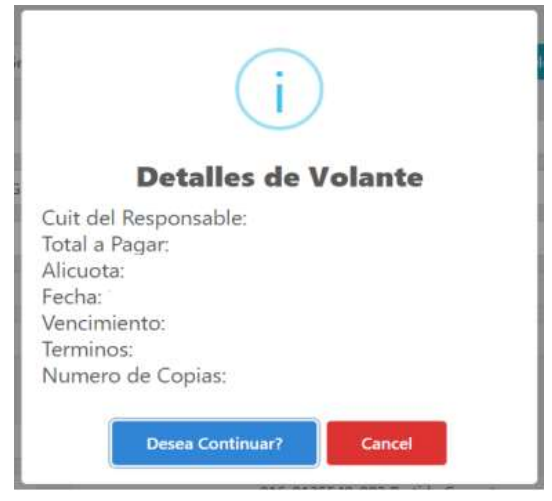

Por último al presionar **Desea Continuar?** aparecerá una ventana que muestra el volante de pago generado por el monto original.

 Se generará el volante de pago de sellos por el importe original y, en caso de corresponder, por la copia de \$30,00.

| ADMINISTR                                                                                                    |                                                                                                    | $\langle \rangle$                                                                                                    | C.U.I.T.                                                                                                    |                                                            |
|----------------------------------------------------------------------------------------------------|----------------------------------------------------------------------------------------------------|----------------------------------------------------------------------------------------------------|----------------------------------------------------------------------------------------------------|------------------------------------------------------------|
| TRIBUTA                                                                                                    | ADORA                                                                                                    | $\backslash$ /                                                                                                    | APELLIDO Y NOMBRES O RAZON SOCIAL                                                                                                    | N" DE<br>FORMULARI                                         |
| DE ENTRE                                                                                                    | nius                                                                                                    | $\setminus$ /                                                                                                    |                                                                                                    | 9949955                                                    |
|                                                                                                    |                                                                                                    | V                                                                                                    | DOMICILIO FISCAL:                                                                                                    | R.T.                                                       |
| VOI ANTE D                                                                                                    | ERAGO                                                                                                    | $\wedge$                                                                                                    |                                                                                                    | 03                                                         |
| TUDATE                                                                                                    |                                                                                                    |                                                                                                    | DOMICILIO DE LA ACTIVIDAD PRINCIPAL:                                                                                                    | C.D.                                                       |
| ATER-A                                                                                                    | 17                                                                                                    | $/ \rangle$                                                                                                    |                                                                                                    |                                                            |
| VENCIMI                                                                                                    | ENTO                                                                                                    |                                                                                                    | -1                                                                                                    |                                                            |
| 10-01-3                                                                                                    | 2017                                                                                                    |                                                                                                    |                                                                                                    |                                                            |
| PERIODO LI                                                                                                    | UIDADO                                                                                                    | 07013                                                                                                    | 221603200030006013071200562501051001201700002184000                                                                                                    | 00006                                                      |
| DBL/CUOTA                                                                                                    | AÑO                                                                                                    |                                                                                                    |                                                                                                    |                                                            |
|                                                                                                    |                                                                                                    |                                                                                                    |                                                                                                    |                                                            |
| 32/1                                                                                                    | 2016                                                                                                    |                                                                                                    |                                                                                                    |                                                            |
| 32/1<br>HOJA                                                                                                    | 2016<br>DE                                                                                                    |                                                                                                    |                                                                                                    |                                                            |
| 32/1<br>HOJA<br>1                                                                                                  | 2016<br>DE<br>1                                                                                                   |                                                                                                    |                                                                                                    |                                                            |
| 32/1<br>HOJA<br>1<br>IMPUES                                                                                        | 2016<br>DE<br>1<br>TO:                                                                                            | Impuesto de Si                                                                                                    |                                                                                                    |                                                            |
| 32/1<br>HOJA<br>1<br>IMPUES<br>CONCE                                                                               | 2016<br>DE<br>1<br>TO:<br>PTO:                                                                                    | Impuesto de Si<br>Original                                                                                                    |                                                                                                    |                                                            |
| 32/1<br>HOJA<br>1<br>IMPUES<br>CONCE                                                                               | 2016<br>DE<br>1<br>TO:<br>PTO:                                                                                    | Impuesto de Si<br>Original<br>Actos y Cotrati                                                                                                    | ekos<br>na en General (Con Garantia, Fianza o Aual) — FECH-ACTO 20                                                                                                    | 410000000<br>5-12-2016                                     |
| 32/1<br>HOJA<br>1<br>IMPUES<br>CONCE<br>MOTIVO                                                                     | 2016<br>DE<br>1<br>TO:<br>PTO:<br>k:<br>E A PAGA                                                                  | Impuesto de Si<br>Original<br>Actos y Cotrat:<br>#:                                                                                                    | stor<br>es en General ( Con Garantia, Fainza o Avai) — FECH4 ACTO 20                                                                                                    | 1101101100<br>-122016                                      |
| 32/1<br>HOJA<br>1<br>IMPUES<br>CONCE<br>MOTIVE<br>IMPORT                                                           | 2016<br>DE<br>1<br>TO:<br>PTO:<br>::<br>E A PAGA                                                                  | Impuesto de Si<br>Original<br>Actos y Cotrat:<br>R:<br>RAS:                                                                                                    | elov<br>na en General ( Con Garantia, Fanza a Avai) — FECHA ACTO. 20                                                                                                    | 111111111<br>5-12.2016                                     |
| 32/1<br>HOJA<br>1<br>IMPUES<br>CONCE<br>MOTIVO<br>IMPORT<br>085:                                                   | 2016<br>DE<br>1<br>TO:<br>PTO:<br>E A PAGA                                                                        | Impuesto de Si<br>Original<br>Actos y Cotrat:<br>R:<br>RAS:                                                                                                    | elov<br>as en General ( Can Garantia, Fanza a Avai) — FECHA ACTO 20                                                                                                    | 4122016                                                    |
| 32/1<br>HOJA<br>1<br>IMPUES<br>CONCE<br>MOTIVO<br>IMPORT<br>OBS:                                                   | 2016<br>DE<br>1<br>TO:<br>PTO:<br>I:<br>E A PAGA                                                                  | Impuesto de Si<br>Original<br>Actos y Cotrat:<br>R:<br>RAS:                                                                                                    | elos<br>en General (Con Gazenta, Fianza o Aual) — FECHA ACTO X                                                                                                    | -12.3016                                                   |
| 32/1<br>HOJA<br>1<br>IMPUES<br>CONCE<br>MOTIVE<br>IMPORT<br>OBS:<br>Elimpotis<br>Este com                          | 2016<br>DE<br>1<br>TO:<br>PTO:<br>I:<br>E A PAGA<br>E EN LETI<br>probante N<br>el impugato                        | Impuesto de Si<br>Original<br>Actos y Cotrat:<br>R:<br>RAS:<br>D CONSTRUYE RES<br>D CONSTRUYE RES<br>D CONSTRUYE                                                                                                    | elos<br>en General ( Con Garantia, Fanza e Avai) — FECHA ACTO 2<br>mes y multas, en caso de corresponder su aplicación.<br>Vé como único comendente de pago válito, el folar envitos y valida                                                                                                  | 1122016<br>10 ppr 41 Emb Recaudador                        |
| 32/1<br>HOJA<br>1<br>IMPUES<br>CONCE<br>MOTIVE<br>IMPORT<br>OBS:<br>B imports<br>Este com<br>Al abone<br>autorizad | 2016<br>DE<br>1<br>TO:<br>PTO:<br>E A PAGA<br>E E N LETI<br>arriba indi<br>probante N<br>el impuest<br>3.         | Impuesto de Si<br>Original<br>Actos y Cotrati<br>At<br>Re<br>RAS:<br>CONSTITUYE RER<br>D. CONSTITUYE RER<br>D. CONSTITUYE RER                                                                                                    | etos<br>na en General ( Con Garantia, Fianza o Aval) - 7EDH ACTO 20<br>nesa y multita, en caso de consegundor su ajelcación.<br>280 DE PAGO.<br>VE como único comprobante de pago valido, el ticiat emitido y sella                                                                            | 5-12.2016<br>50 por el Ente Recautador                     |
| 32/1<br>HOJA<br>1<br>IMPUES<br>CONCE<br>MOTIVE<br>IMPORT<br>OBS:<br>El importe<br>Este acona<br>autorizad          | 2016<br>DE<br>1<br>TO:<br>PTO:<br>It<br>E A PAGA<br>TE EN LETI<br>arriba india<br>probante N<br>el impuesto<br>b. | Impuesto de Sa<br>Original<br>Actos y Cotrato<br>Re:<br>RAS:<br>Dado no incluyer interno<br>CONSTITUT- RES<br>D. EXUA Y CONSERS<br>D. EXUA Y CONSERS<br>Interno incluyer interno<br>CONSTITUT- RES<br>Notational Salardo Constructura<br>Restormational Salardo Constructura<br>Restormationa | ellos<br>en en General ( Con Garantia, Fianza e Avai) - PEDHA ACTO 20<br>esses y multas, en caso de corresponder su aplicación.<br>2010 DE PADO.<br>E com unarco compositente de pago valido, el totat emitido y sella<br>e que los datos declanados son destos, que el presente se ha confero | 50 per el Erte Recautador<br>sonado a montr e faberal dato |

En el menú de **"Volantes Vigentes"**, ubicado en la parte superior izquierda de la pantalla, podrá visualizar los volantes generados y tendrá dos opciones: <u>Reimprimir</u> el volante de pago generado previamente o <u>Eliminar</u> en caso de haberlo generado erróneamente.

## 2) Abonar Volante de pago de Impuesto de Sellos

Para abonar el/los volante/s de pago de impuesto de sellos generado/s, puede realizarlo:

- De forma presencial: cualquier sucursal de Entre Ríos Servicios.
- De forma Online: *Botón de Pago* (a través de la página de ATER: <u>Botón de Pago</u>)
  *Volante de Pago Ágil* (a través de los Servicios ATER por AFIP con clave fiscal)

## 3) Imputación de Sellos

Luego de abonar el impuesto de sellos, debe realizar la Imputación del sellado. Puede ser:

1) <u>Vía web</u>: A través del aplicativo <u>Imputación de Sellos</u> se pueden imputar los siguientes contratos:

- Actos y Contratos en General (Con Garantía, Fianza o Aval).
- Locaciones y subloc. mueb. e inmueb. sus cesiones y transf.
- Ordenes de compra y pago.
- Obligaciones de pagar sumas de dinero (pagares).
- Cesión de acciones y derechos en general.
- Contrato de obra publica con el estado.
- Boleto de compraventas de inmuebles.
- Cesión de acciones y derechos sobre inmuebles.
- Rescisión de contratos.
- Cont, Locac. o Subloc. de Arrendamientos Agricola Ganadero.
- Locac. y subloc. de obras y servicios sus cesiones y transf.
- Compra Venta de Mercaderias o bienes Muebles.

**2)** <u>Presencial</u>: para los contratos que <u>no están mencionados anteriormente</u>, debe dirigirse a la oficina de atención (Sellos o Representación Territorial) para imputar el pago. Debe concurrir con <u>CITA</u> <u>PREVIA</u>, con los contratos originales, sus respectivos volantes de pago y comprobantes de pago.